1. Log on to your Parent Portal. <u>powerschool.rdpsd.ab.ca</u> If you don't remember your username and password, call the office for assistance at 403-342-3288.

| RED DEER<br>PUBLIC SCHOOLS                 |           |  |  |
|--------------------------------------------|-----------|--|--|
| PowerSchool SIS                            |           |  |  |
| Student and Parent Sign In                 |           |  |  |
| Sign In Create Account                     |           |  |  |
| Select Language                            | English 🗸 |  |  |
| Username                                   |           |  |  |
| Password                                   |           |  |  |
| Forgot Username or Password?               |           |  |  |
|                                            | Sign In   |  |  |
| Convicte © 2005-2020 Devector back Convert |           |  |  |

All trademarks are either owned or licensed by PowerSchool Group LLC and/or its affiliates.

2. If you are using your phone, click on the grey triangle in the left hand corner to view the menu

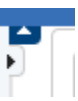

3. Select Student Fees / Rycor Forms

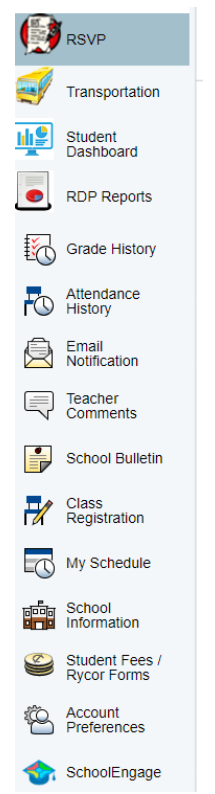

4. If there are any fees owing, you will see a listing of them.

| Due Now Future Charges Paid |         |        |         |         |         |
|-----------------------------|---------|--------|---------|---------|---------|
| Glendale School             |         |        |         |         |         |
| 2018/2019                   | Fee     | Paid   | All Adj | Due     | In Cart |
| School Fees                 |         |        |         |         |         |
| Field Studies Grade 2       | \$20.00 | -      | -       | \$20.00 |         |
| Textbook Fines              |         |        |         |         |         |
| Library Fines Alberta       | \$6.00  | \$5.00 | -       | \$1.00  |         |
| Total:                      | \$26.00 | \$5.00 | \$0.00  | \$21.00 | \$0.00  |

5. By clicking on the box in the "In Cart" column, you can choose which fees you would like to pay.

| Glendale School                             |                          |                         |         |                          |              |
|---------------------------------------------|--------------------------|-------------------------|---------|--------------------------|--------------|
| 2018/2019                                   | Fee                      | Paid                    | All Adj | Due                      | In Cart      |
| School Fees                                 |                          |                         |         |                          |              |
| Field Studies Grade 2                       | \$20.00                  | -                       | -       | \$20.00                  | $\checkmark$ |
| Textbook Fines                              |                          |                         |         |                          |              |
| Library Fines Alberta                       | \$6.00                   | \$5.00                  | -       | \$1.00                   |              |
| Total:                                      | \$26.00                  | \$5.00                  | \$0.00  | \$21.00                  | \$20.00      |
| Textbook Fines Library Fines Alberta Total: | \$6.00<br><b>\$26.00</b> | \$5.00<br><b>\$5.00</b> | \$0.00  | \$1.00<br><b>\$21.00</b> | \$20.00      |

6. Click on the cart in the top right corner.

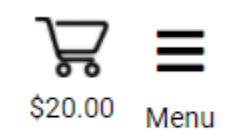

7. Once you are in the cart, you can choose to make a partial payment on the left hand side of the screen.

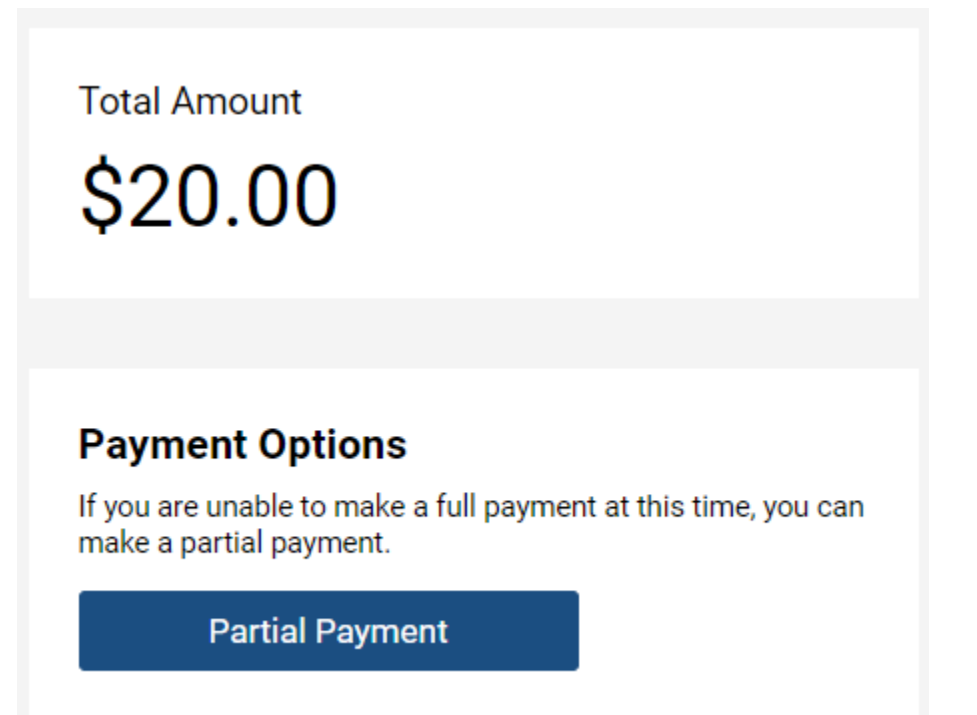

8. If you are choosing partial payment, you can adjust the amount in the partial payment screen. You can adjust the amount you are paying in the green box in the bottom, then clock update cart and return to checkout.

| Glendale School       |            |         |                        |
|-----------------------|------------|---------|------------------------|
| 2018/2019             | Due        | Pay     | In Cart                |
| School Fees           |            |         |                        |
| Field Studies Grade 2 | \$20.00 \$ | \$10.00 | $\checkmark$           |
| Textbook Fines        |            |         |                        |
| Library Fines Alberta | \$1.00     | \$0.00  |                        |
| Total:                | \$21.00 \$ | \$10.00 | \$10.00<br>Update Cart |

## Sub Total: \$10.00

Total Payment: \$10.00

Return to Checkout

9. Enter your payment information and click submit payment.

| Payment Method                              |                |
|---------------------------------------------|----------------|
| Credit Card     VISA VISA     VISA     VISA |                |
| OINTERAC <sup>®</sup> Online                |                |
| Pay by Credit Card                          |                |
| Cardholder Name                             |                |
| Credit Card Number                          |                |
| Expiration Date                             |                |
| CVD (# on back of card)                     |                |
| Payment Amount:                             | \$20.00 CDN    |
| Cancel                                      | Submit Payment |